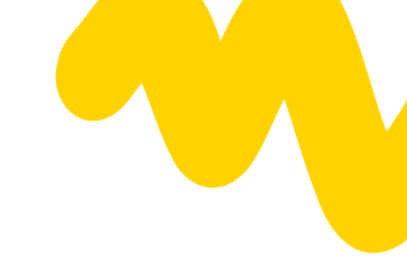

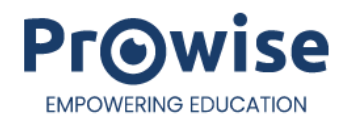

# **Prowise Teach**

Gebruikershandleiding

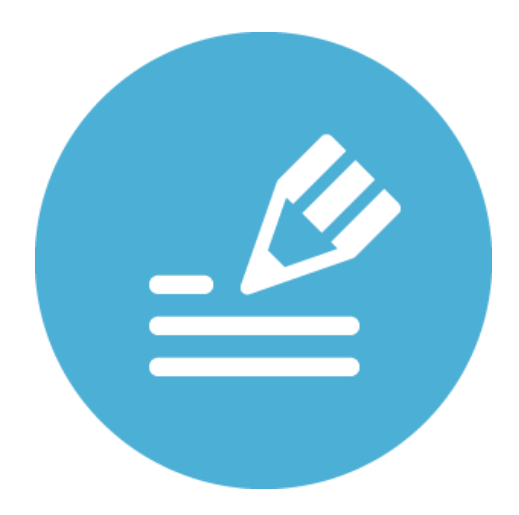

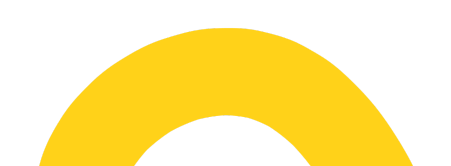

# Inhoudsopgave

| Welkomstscherm                                  | 3  |
|-------------------------------------------------|----|
| Productinformatie, notificaties en instellingen | 3  |
| Productinformatie en feedback                   | 3  |
| Notificaties                                    | 3  |
| Instellingen                                    | 4  |
| Tabbladen                                       | 5  |
| Bestandsbeheer                                  | 5  |
| Nieuw document                                  | 5  |
| Open document                                   | 5  |
| Opslaan                                         | 5  |
| Opslaan als                                     | 5  |
| Opslaan met wachtwoord                          | 5  |
| Exporteren naar                                 | 5  |
| Importeren                                      | 6  |
| Delen                                           | 6  |
| Achtergronden                                   | 6  |
| Meerdere pennen                                 | 6  |
| Screenshot                                      | 6  |
| Annoteren                                       | 7  |
| Ongedaan maken - Opnieuw uitvoeren              | 7  |
| Werkbalk                                        | 7  |
| Selecteren en bewerken                          | 7  |
| Verplaats canvas                                | 8  |
| Potlood                                         | 9  |
| Markeerstift                                    | 10 |
| Gum                                             | 10 |
| Lijnen                                          | 10 |
| Vormen                                          | 11 |
| Tekst                                           | 12 |
| Mini-tools                                      | 13 |
| Sleep icoon                                     | 15 |
| Canvas zoom                                     | 15 |
| Paginamanager                                   | 16 |

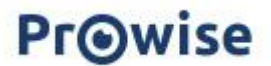

# Welkomstscherm

Nadat je Prowise Teach hebt geopend, verschijnt er een welkomstscherm. Vanuit dit scherm kun je starten met de infotour of direct beginnen.

Wil je meer weten over Teach? Scan of klik dan op de QR-code.

# Productinformatie, notificaties en instellingen

#### Productinformatie en feedback

Via de helpfunctie heb je toegang tot verschillende opties:

Info tour

Start de info tour voor een overzicht van de belangrijkste functies.

• Laat feedback achter

Deel je feedback of wensen met Prowise. Klik op de QR-code of scan deze om jouw input achter te laten.

Product info

Bezoek de informatiepagina van Teach voor meer ondersteuning. Klik op de QR-code of scan deze om direct naar de pagina te gaan.

#### Notificaties

Notificaties over uitgevoerde acties worden verzameld in het notificatiemenu. Direct na het uitvoeren van een actie verschijnt de notificatie kort in beeld, zodat je direct feedback krijgt over je handelingen.

Wanneer een actie succesvol is voltooid, wordt de notificatie automatisch verplaatst naar het notificatiemenu. Een rood bolletje bij het icoon geeft aan dat er nieuwe meldingen zijn.

Je kunt een notificatie verwijderen door op het kruisje naast de notificatie te klikken. Om alle notificaties tegelijk te verwijderen, klik je op de knop 'Verwijder alle notificaties'.

Verwijder alle notificaties

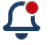

 $\bigcirc$ 

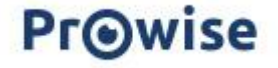

#### Instellingen

Klik op het tandwieltje om je voorkeuren in te stellen.

#### Safe zone weergeven

Wanneer de knop is geactiveerd, wordt er een kader zichtbaar. Je ziet nu een werkveld, met een onderbroken stippellijn, aan de zijkanten, de boven- en onderkant.

#### Ontwerpen en presenteren in Teach

We raden aan om de 'safe zone-functie' te gebruiken wanneer je je Teach-bestanden op een ander device ontwerpt, dan waarop je ze presenteert.

Het is namelijk zo dat alle apparaten over verschillende schermverhoudingen beschikken. Hierdoor kan content buiten het beeld vallen wanneer je je Teach-bestand op een ander apparaat opent.

Door tijdens het ontwerpen van je Teach-bestand netjes binnen de stippellijnen te blijven, weet je zeker dat al je content in beeld blijft wanneer je het bestand op een ander apparaat presenteert.

#### Handpalmherkenning

Deze functie zorgt ervoor dat je je handpalm op het scherm kunt laten rusten, terwijl je schrijft. Door de slimme techniek in het scherm kun je ook content uitgummen door

met je handpalm over het scherm te vegen

#### Scheidingslijn weergeven

Bij het plaatsen van je handpalm op het scherm, verschijnt er een horizontale stippellijn. Boven de lijn kun je content toevoegen en bewerken. Onder deze lijn is dit niet mogelijk, om ongewenste wijzigingen te voorkomen.

Let op: Deze functie is enkel mogelijk wanneer de functie 'Handpalmherkenning' actief is.

#### 'Longpress' -werkbalk

Bij het activeren van deze functie, kun je door lang met je pen/vinger te drukken op het canvas, de werkbalk oproepen.

Met de werkbalk kun je het schrijfgereedschap wijzigen, aantekeningen wissen, maar ook vormen, lijnen of tekst toevoegen en bewerken.

#### 'Longpress'- bewerk object

Bij het activeren van deze functie, kun je door lang met je pen/vinger te drukken op een object, een object bewerken

#### Verander taal

De taal van Teach staat standaard in de systeemtaal. Wil je de taal veranderen? Dan kan dit door op het pijltje achter de huidige taal te klikken.

Teach is beschikbaar in het Nederlands, Engels en Duits.

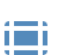

ത്ര

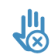

£

 $\mathfrak{F}$ 

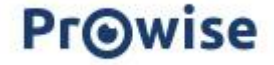

# Tabbladen

Een nieuw en actief tabblad heeft standaard de titel 'Teach'. Wanneer je het bestand opslaat, kun je ervoor kiezen om het een andere naam te geven.

Je hebt de mogelijkheid om maximaal tien Teach-tabbladen tegelijk naast elkaar te openen.

Er zijn twee manieren om een bestand te openen:

- Klik op het plusje (+) in de bovenbalk om een nieuw bestand te openen.
- Klik op 'Nieuw document' in het bestandsbeheer om een nieuw bestand te openen.

Klik op het kruisje (x) in het tabblad om een bestand te sluiten.

bestandsformaat. Je hebt de keuze uit: .PDF, .JPG, .PNG en .BMP.

|        | ⋒ Teach                                 | ×                 | ⋒ Teach                    | ×                    | 🛯 Teach                            | ×                       | +                          |          |          |
|--------|-----------------------------------------|-------------------|----------------------------|----------------------|------------------------------------|-------------------------|----------------------------|----------|----------|
|        | Bestands                                | beh               | neer                       |                      |                                    |                         |                            |          |          |
| ۱<br>۱ | Het bestandsber<br>worden uitgelege     | neer in<br>d.     | Teach biedt                | verschille           | ende mogelijk                      | heden di                | ie hieronder               | C        | ン        |
| I      | Nieuw docur                             | ment              |                            |                      |                                    |                         |                            | _        |          |
| 1      | Hier kun je een n<br>tegelijk naast elk | ieuw b<br>aar op  | estand open<br>benen.      | en. Je ku            | nt maximaal 1                      | 10 bestar               | nden                       | Ŀ        | 3        |
| (      | Open docun                              | nent              |                            |                      |                                    |                         |                            |          |          |
| I      | Hier kun je een o                       | pgesla            | gen Teach-                 | of ProNot            | e-bestand op                       | benen.                  |                            |          | 3        |
| (      | Opslaan                                 |                   |                            |                      |                                    |                         |                            | _        |          |
|        | Sla je bestand tu                       | issende           | oor op.                    |                      |                                    |                         |                            |          | Ŋ        |
| (      | Opslaan als                             |                   |                            |                      |                                    |                         |                            | _        |          |
| :      | Sla je teach-bes<br>netwerk.            | tand o            | p op je lokale             | e schijf, of         | f in het door jo                   | ou gecreë               | ëerde lokale               |          | j.       |
| (      | Opslaan me                              | t waa             | chtwoord                   |                      |                                    |                         |                            |          | <u>,</u> |
|        | Beveilig je bestaı<br>bestand wordt e   | nd doo<br>erst on | r een wacht<br>n een wacht | woord in<br>woord ge | te stellen. Bij h<br>vraagd, voord | net opene<br>dat je toe | en van het<br>gang krijgt. |          |          |
| I      | Exporteren n                            | aar               |                            |                      |                                    |                         |                            |          |          |
| I      | Exporteer je best                       | and no            | ar een ande                | er bestan            | dstype. Kies v                     | oor het g               | ewenste                    | <u> </u> | <u>د</u> |

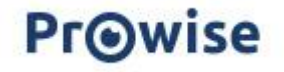

#### Importeren

Importeer een bestand om deze te gebruiken in je presentatie. Volgende bestandsformaten worden ondersteund: .JPG, .JPEG, .PNG, .BMP, .webp en PDF, .HEIC en .HEIF

#### Delen

Je kunt een PDF van het bestand delen via e-mail of QR-code.

Vul jouw naam, e-mailadres, het e-mailadres van de ontvanger en een persoonlijk bericht in, om de PDF als e-mail te verzenden. Klik op 'Bevestigen' om de e-mail te versturen.

Klik op de QR-genereren om een QR-code te maken. Klik op de QR-code om deze te vergroten, zodat je deze eenvoudig kunt scannen en direct het PDF-bestand op je smartphone kunt openen.

# Achtergronden

Je kunt achtergronden toevoegen via de knop 'Achtergronden' of het driestippenmenu in de paginamanager.

De achtergrond vult de hele pagina. Gebruik de knoppen met het vergrootglas om de achtergrond in- of uit te zoomen. Bij de achtergronden kun je zowel de achtergrondkleur als lijnkleur aanpassen.

Klik op 'Toepassen op alle pagina's' om dezelfde achtergrond direct toe te voegen aan je volledige bestand.

Wanneer je een nieuwe pagina toevoegt, wordt de huidige achtergrond automatisch overgenomen.

# Meerdere pennen

Met deze functie kun je meerdere pennen tegelijk instellen en gebruiken binnen Teach.

Het aantal pennen dat je kunt instellen hangt af van het type scherm dat je gebruikt en varieert tussen 2 en 4 pennen.

Verplaats de positie van de werkbalk door op de knop met de vier pijlen te klikken en deze te slepen naar de gewenste plek op het canvas.

# Screenshot

Activeer de screenshotfunctie om een afbeelding van je scherm te maken.

#### **Volledig scherm**

Maak een screenshot van het volledige scherm. Het screenshot wordt automatisch toegevoegd aan Teach.

Let op: Binnen Teach is het niet mogelijk om een screenshot te maken van het volledige scherm.

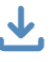

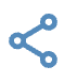

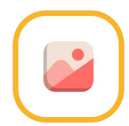

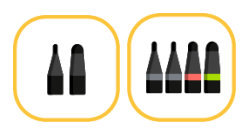

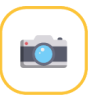

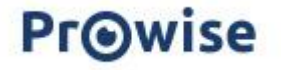

#### Venster

Gebruik het selectiekader om het gewenste gebied te kiezen waarvan je een screenshot wilt maken. Klik op de cameraknop om een screenshot te maken. Het resultaat wordt direct toegevoegd aan Teach.

## Annoteren

Druk op de annotatie-knop om aantekeningen te maken over de geselecteerde invoerbron, zoals websites, documenten of applicaties.

Gebruik de werkbalk om aantekeningen toe te voegen over de gewenste invoerbron.

Eventueel, kun je met de camera-knop een screenshot maken (van de aantekeningen en/of invoerbron) en deze direct toevoegen aan Teach. Klik opnieuw op de annotatie-knop om terug te keren naar Teach. Je kunt het annoteren ook oproepen via het snelmenu in Central door op het potloodje in de zijbalk te klikken.

# Ongedaan maken - Opnieuw uitvoeren

In de balk onderaan vind je de twee pijlknoppen terug.

- Ongedaan maken Met de pijl naar links kun je een handeling ongedaan maken.
- Opnieuw uitvoeren Met de pijl naar rechts kun je een handeling opnieuw herhalen.

### Werkbalk

De werkbalk staat onderaan in beeld.

De opties van de werkbalk van links naar rechts:

- Selecteren en bewerken
- Verplaats canvas
- Potlood
- Markeerstift
- Gum
- Lijnen
- Vormen
- Tekst
- Mini-tools
- Sleep icoon

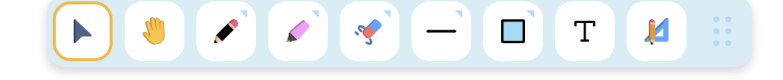

#### Selecteren en bewerken

Met de knop 'Selecteren en bewerken' kun je objecten eenvoudig selecteren en aanpassen. Klik op de knop om deze te activeren en selecteer vervolgens het gewenste object.

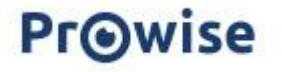

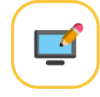

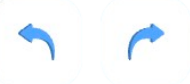

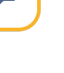

Rondom het object verschijnen selectiebolletjes: vier grote bolletjes op de hoekpunten en vier kleinere bolletjes aan de zijden van het object.

Rechtsonder van het object zie je een rotatiepijl. Door deze te verslepen, kun je het geselecteerde object draaien.

Boven het geselecteerde object verschijnen verschillende knoppen. Hieronder vind je een uitleg over deze knoppen, in volgorde van links naar rechts. Let op: Het is mogelijk dat niet alle knoppen zichtbaar zijn bij elk object.

- Aanpassen lijnkleur, lijndikte (en opvulkleur)
   Pas de lijndikte, lijnkleur en opvulkleur van een object aan.
- Ordenen naar voorgrond Verplaats het object naar de voorgrond.
- Onder naar achtergrond Verplaats het object naar de achtergrond.
- Dupliceren Maak een identieke kopie van het object op de huidige Teach-pagina.
- Prullenbak Verwijder het object.

#### Meerdere objecten selecteren

Maak een selectiekader door met je pen/vinger over het scherm te slepen om meerdere objecten tegelijkertijd te selecteren en aan te passen.

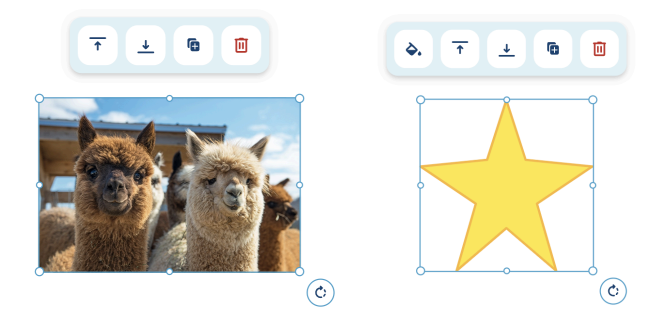

#### Verplaats canvas

Met deze functie kun je het canvas naar elke gewenste positie verplaatsen en in- of uitzoomen door met twee vingers te pinchen.

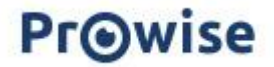

#### Potlood

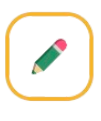

De kleur van het potlood geeft aan welke kleur actief is. Klik op het potlood om aantekeningen te maken. Sleep met een vloeiende beweging over het canvas om een lijn te tekenen.

Klik nogmaals op het potlood om de instellingen, zoals de lijndikte en lijnkleur, aan te passen.

Hieronder vind je een korte uitleg over de mogelijke instellingen.

#### **Kleur selecteren**

Klik op een kleurbolletje om de kleur te wijzigen.

#### Eigen kleur toevoegen

Voeg een eigen kleur toe door op het plusje bij 'Eigen kleuren' te klikken. Kies een nieuwe kleur en bevestig je keuze door op het groene vinkje te klikken. De nieuwe kleur wordt toegevoegd onder 'Eigen kleuren'.

Om de kleur aan te passen of te verwijderen, klik je nogmaals op de kleur. Pas de kleur aan of verwijder deze door op het prullenbakje te klikken. Klik op het rode kruisje om de handeling te annuleren.

#### Lijndikte aanpassen

Klik op een kribbel om de lijndikte van het potlood aan te passen.

#### **Vulpen instellen**

Klik op de vulpen om de penpunt te wijzigen naar een andere stijl.

#### Vormherkenning activeren

Klik op het icoontje met de vormen om de vormherkenningsfunctie in te schakelen. Hiermee worden getekende vormen automatisch omgezet in wiskundige vormen.

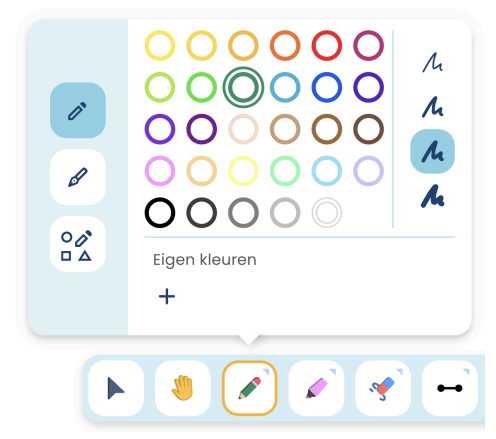

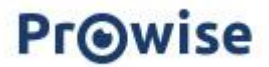

#### Drukgevoelige pen

Let op: De drukgevoelige pen is enkel mogelijk bij het Touchscreen Ten G3

Met het Ten G3 touchscreen is het mogelijk om de pen te gebruiken voor een natuurlijke schrijfervaring.

De drukgevoelige pen pen biedt een schrijfervaring die dicht bij handschrift ligt. De pen is uitgerust met een drukgevoelige punt, waardoor de lijndikte zich aanpast op basis van de druk die op de pen wordt uitgeoefend.

#### Markeerstift

De kleur van de markeerstift geeft aan welke kleur actief is. Klik op de markeerstift om aantekeningen te maken. Sleep met een vloeiende beweging over het canvas om een lijn te tekenen.

Klik nogmaals op de markeerstift om de instellingen, zoals de lijndikte en lijnkleur, aan te passen.

De markeerstift biedt dezelfde bewerkingsmogelijkheden als het potlood, met uitzondering van de vulpen en vormherkenning.

#### Gum

Gebruik de gum om (specifieke) content op je canvas te verwijderen. Klik nogmaals op de gum om de instellingen aan te passen.

Je kunt op drie manieren content verwijderen

- Gum met onderbroken lijn Wis een gedeelte van de lijn.
- Gum met (cirkelvormige)stippellijn Wis een volledige lijn in één keer.
- Prullenbak
   Wis al de content op de pagina in één keer (m.u.v. de achtergrond).

Klik op een kribbel om de lijndikte van de gum aan te passen.

#### Lijnen

De lijn op het icoon geeft aan welk soort lijn en kleur actief is. Voeg verschillende soorten lijnen toe aan je bestand. Sleep met een vloeiende beweging over het canvas om een lijn te tekenen.

Klik nogmaals op de knop met de lijn om de instellingen aan te passen.

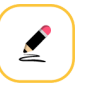

# .9

# 

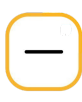

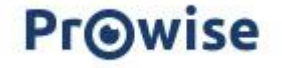

Hieronder vind je een korte uitleg over de mogelijke instellingen:

#### Kies een lijnsoort

Kies een rechte lijn, gebogen lijn of stippellijn.

#### Kies de lijneindpunten

Maak de keuze uit: een pijl, streepje, bolletje of geen eindpunt.

#### **Kleur selecteren**

Klik op een kleurbolletje om de kleur te wijzigen.

#### Eigen kleur toevoegen

Voeg een eigen kleur toe door op het plusje bij 'Eigen kleuren' te klikken. Bevestig je keuze door op het groene vinkje te klikken. De nieuwe kleur wordt toegevoegd aan 'Eigen kleuren'.

Om de kleur aan te passen of te verwijderen, klik je nogmaals op de kleur. Pas de kleur aan of verwijder deze door op het prullenbakje te klikken. Klik op het rode kruisje om de handeling te annuleren.

#### Lijndikte aanpassen

Klik op een kribbel om de lijndikte van het potlood aan te passen.

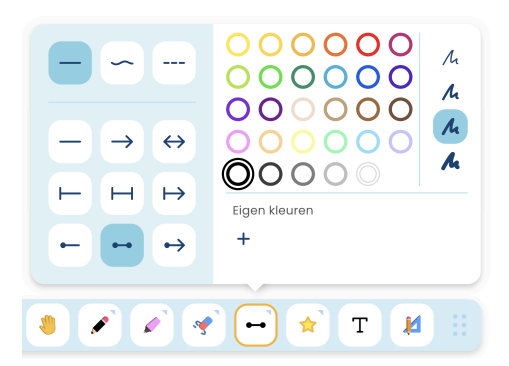

#### Vormen

De vorm op het icoon geeft aan welke (kleur) vorm er actief is. Voeg verschillende soorten vormen toe aan je bestand. Sleep met een vloeiende beweging over het canvas om een vorm te tekenen.

Klik nogmaals op de vorm om de instellingen aan te passen. Hieronder vind je een korte uitleg over de mogelijke instellingen.

#### Selecteer een vorm

Kies de gewenste vorm.

#### **Randkleur bepalen**

Kies een randkleur door op het gewenste kleurbolletje te klikken.

#### Randkleur aanpassen

Klik op een kribbel om de randkleur van de vorm aan te passen.

#### Opvulkleur bepalen

Klik op het emmertje en selecteer een kleur om de gewenste opvulkleur in te stellen.

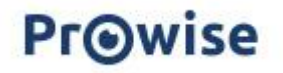

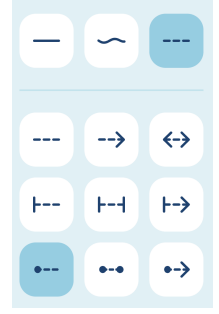

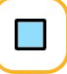

#### Eigen kleur toevoegen

Voeg een eigen kleur toe door op het plusje bij 'Eigen kleuren' te klikken. Bevestig je keuze door op het groene vinkje te klikken. De nieuwe kleur wordt toegevoegd aan 'Eigen kleuren'.

Om de kleur aan te passen of te verwijderen, klik je nogmaals op de kleur. Pas de kleur aan of verwijder deze door op het prullenbakje te klikken. Klik op het rode kruisje om de handeling te annuleren.

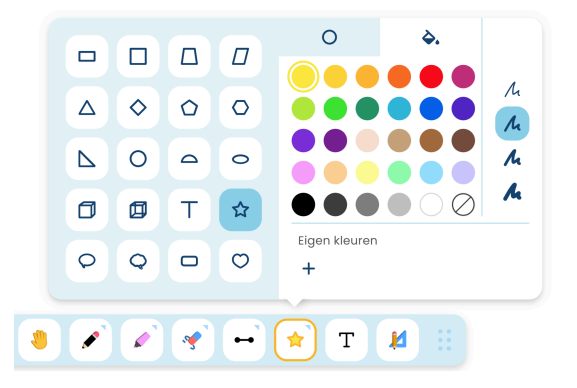

#### Tekst

Klik op de knop 'T' om tekst toe te voegen aan je pagina.

#### Tekstvak maken

Er zijn twee manieren om een tekstvak toe te voegen aan het canvas:

- 1. Klik op het canvas en typ vervolgens je tekst. Het tekstvak past zich automatisch aan de tekstbreedte aan.
- 2. Sleep een tekstvak in de gewenste grootte, door een slepende beweging te maken. Tijdens het typen blijft de breedte van het tekstvak behouden. De tekst komt automatisch op de volgende regel, zodra de gewenste breedte is bereikt.

#### Tekstvak aanpassen

Met de selectiebolletjes rond het tekstvak kun je het formaat aanpassen.

Gebruik het icoon met de dubbele pijl om het tekstvak te verplaatsen en gebruik de rotatiepijl om het tekstvak te roteren.

Zodra je een tekstvak hebt aangemaakt, verschijnt de tekstbewerker met verschillende opties om je tekst aan te passen.

Selecteer de tekst die je wilt bewerken. Je kunt het lettertype, de lettergrootte, de tekststijl (vet, cursief..) en de tekstkleur aanpassen voor het gehele tekstvak of voor een specifieke selectie binnen je tekstvak.

| Poppins | ~ | 14 | ~ | в | I | U | A |
|---------|---|----|---|---|---|---|---|
|         |   |    |   |   |   |   |   |

#### Tekst typen

Onder het tekstvak verschijnt een toetsenbord waarmee je je tekst kunt typen. Je kunt ook een extern toetsenbord gebruiken dat is verbonden met de computer of het touchscreen.

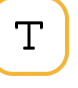

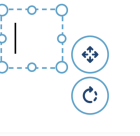

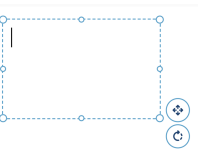

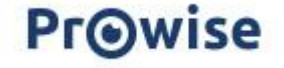

#### Mini-tools

Klik op het icoon met het potlood en de geodriehoek om het menu uit te klappen en selecteer een mini-tool naar keuze. Deze wordt direct op het canvas geplaatst.

Mini-tools liggen op het canvas en blijven dus zichtbaar wanneer je van pagina wisselt.

- Grootte aanpassen Gebruik de knop met de pijlen om de mini-tool te vergroten of te verkleinen. Sleep de knop in de gewenste richting om de grootte van de mini-tool aan te passen.
- Verwijderen
- Klik op het kruisje om de mini-tool te verwijderen. Je kunt dit ook doen via het uitklapmenu.
- Draaien
  - Klik op de rotatiepijl en sleep deze in de gewenste richting om de mini-tool te draaien.

#### Geodriehoek

Gebruik de geodriehoek om rechte lijnen te tekenen of hoeken te meten.

Plaats de geodriehoek op het canvas en gebruik het potlood, de vulpen of de markeerstift om rechte lijnen te trekken langs de zijkanten van de driehoek. Je kunt de lijnkleur en -dikte aanpassen naar wens.

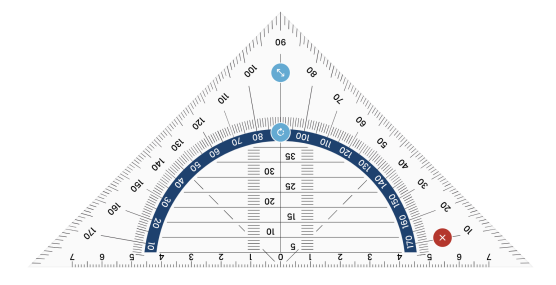

#### Liniaal

Gebruik het liniaal om rechte lijnen te tekenen.

Plaats de liniaal op het canvas. Selecteer het potlood, de vulpen of de markeerstift om rechte lijnen te trekken langs de zijkanten van de liniaal. Je kunt de lijnkleur en -dikte aanpassen naar wens.

| 1 | 2 🗙 | 3 | 4 | 5 | 6 | 7 | <b>O</b> | 3 9 | 5 10 |
|---|-----|---|---|---|---|---|----------|-----|------|

#### Passer

Plaats de passer op het canvas. Selecteer het potlood, de vulpen of de markeerstift om cirkels te tekenen. Je kunt de lijnkleur en -dikte aanpassen naar wens.

• Grootte aanpassen

Versleep de knop met de dubbele pijl om de hoek van de passer te vergroten of verkleinen, en daarmee de grootte van de cirkel aan te passen.

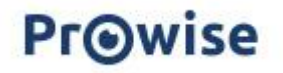

• Tekenen

Teken een cirkel door de passerpunt te selecteren en vervolgens over het canvas te slepen. Het middelpunt van de cirkel wordt gemarkeerd met een stip.

Let op: Zorg ervoor dat de knop met het potlood/markeerstift actief is, om een cirkel te kunnen tekenen.

Kleur aanpassen
 Pas de lijndikte en kleur van

Pas de lijndikte en kleur van de passer aan door de instellingen van het potlood/markeerstift te wijzigen.

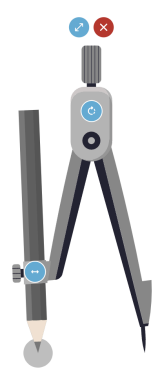

#### Stopwatch

Met de stopwatch kun je de tijd meten van een activiteit.

- Starten/Pauzeren
   Druk op de play-knop om de tijd te starten. Deze verandert in een pauzeknop, waarmee je de tijd tijdelijk kunt stoppen.
- Resetten
- Klik op de resetknop om de stopwatch te resetten.
- Weergave wisselen
   De stopwatch opent standaard in de analoge versie. Klik op de knop met 00:00 om over te schakelen naar de digitale weergave.

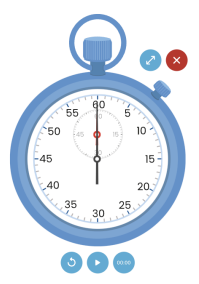

#### Timer

Met de timer kun je een bepaalde tijd instellen voor een activiteit.

- Tijd instellen
   Gebruik de plu
- Gebruik de plus en min, boven en onder de cijfers, om de gewenste tijdsperiode in te stellen.
- Starten/Pauzeren Klik op de play-knop om de timer te starten. Deze knop verandert in een pauzeknop, zodat je tussentijds kunt pauzeren.
- Resetten
   Klik op de ronde resetknop om de timer te resetten.

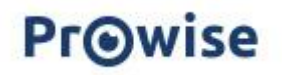

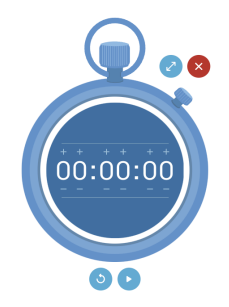

#### Gradenboog

Plaats de gradenboog op het canvas om hoeken te meten en lijnen te trekken.

Plaats de gradenboog op het canvas. Selecteer het potlood, de vulpen of de markeerstift om lijnen te trekken langs de zijkanten van de liniaal. Je kunt de lijnkleur en -dikte aanpassen naar wens.

Klik op de knop met de cirkel om de gradenboog volledig weer te geven of weer in te klappen.

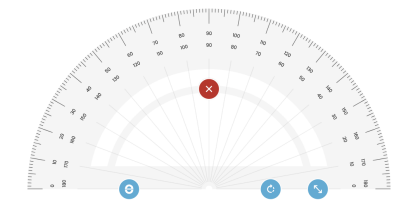

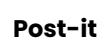

Gebruik de post-it om extra info toe te voegen aan je canvas.

Plaats de post-it op het canvas. Kies de gewenste kleur door linksboven een bolletje te klikken. Klik op de post-it om tekst toe te voegen. Sleep het pijltje in de rechteronderhoek omlaag om de post-it te vergoten. Klik op het kruisje om de post-it te verwijderen.

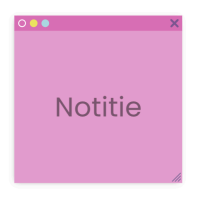

#### Sleep icoon

Klik op het icoon met de 6 puntjes om de werkbalk te verplaatsen naar de gewenste plek op het canvas.

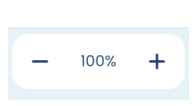

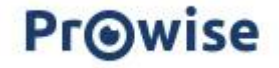

## Canvas zoom

Gebruik de canvas zoom om je huidige pagina in- of uit te zoomen.

- Uitzoomknop: Zoom uit op het canvas.
- Inzoomknop: Zoom in op het canvas.
- 100%-knop: Ga terug naar de oorspronkelijke weergave van vóór het in- of uitzoomen.

# Paginamanager

De paginamanager bevindt zich rechtsonder op het scherm:

- Gebruik de pijlknoppen om door het bestand te bladeren.
- Het paginanummer toont op welke pagina je je bevindt.
- Klik op het paginanummer om de paginamanager te openen, zodat je de pagina's van je bestand kunt bekijken en beheren.

In de rechterbovenhoek van elke pagina staan drie bolletjes. Klik op dit icoon om een menu te openen met de volgende opties:

- Omhoog/Omlaag Verplaats de geselecteerde pagina één positie naar boven of beneden.
- Kopiëren Kopieer de geselecteerde pagina om deze op een andere plek in de paginamanager de te plakken.
   Tip: Je kunt een pagina ook kopiëren en plakken naar een bestand in een ander tabblad.
- Plakken
   Plak de gekopieerde pagina op een andere plek in de paginamanager.
- Dupliceren
   Maak een duplicaat van de geselecteerde pagina. Het duplicaat wordt direct onder de originele pagina geplaatst.
- Achtergrond wijzigen
   Kies of wijzig je de achtergrond van je pagina.
- Verwijder achtergrond
   Verwijder de huidige achtergrond op de pagina.
- Verwijderen
   Verwijder de geselecteerde pagina uit het bestand.

Wanneer je een pagina selecteert, verschijnen naast de drie bolletjes nog drie knoppen:

- Nieuwe pagina Voeg een nieuwe pagina toe. De nieuwe pagina wordt direct onder de geselecteerde pagina geplaatst.
  Dupliceren Maak een duplicaat van de geselecteerde pagina. Het duplicaat
- wordt direct onder de originele pagina geplaatst.
  Verwijderen Verwijder de geselecteerde pagina uit het bestand.

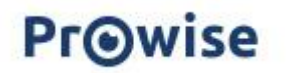

| I< | < | 2/6 | > | >1 |
|----|---|-----|---|----|
|    |   |     |   |    |

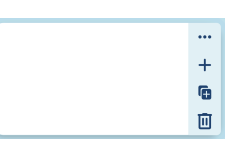

**D** 

Ē

 $\mathbf{N}$ 

Ш

F

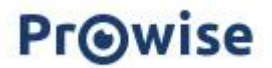